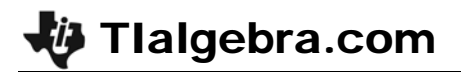

# Finding a Line of Best Fit

ID: 8192

## Topic: Data Analysis & Probability

- Represent and interpret data displayed in line graphs and scatterplots.
- Display univariate data in a spreadsheet or table and determine the mean, mode, standard deviation, extrema and quartiles.

### **Activity Overview**

Students make a scatter plot of heart rate versus age data and draw lines of best fit using three different methods—by hand, using the upper and lower quartiles, and using the calculator's regression feature.

#### **Teacher Preparation**

• This activity is appropriate for an Algebra 1 classroom. Students should have experience with sequences of positive exponents.

#### Classroom Management

- This activity is intended to be **teacher-led** with students in **small groups**. You should seat your students in pairs so they can work cooperatively on their handhelds. You may use the following pages to present the material to the class and encourage discussion.
- The student worksheet is intended to guide students through the main ideas of the activity. It also serves as a place for students to record their answers. Alternatively, you may wish to have the class record their answers on separate sheets of paper, or just use the questions posed to engage a class discussion.

#### **TI-84 Plus Applications**

Inequality Graphing

# Finding a Line of Best Fit ID: 8192

In this activity we will

- Create a scatterplot representing resting heart rates versus age
- Graph vertical and horizontal lines to show Q1 and Q3 for both the ages and the heart rates
- Use the vertices of the Q1 and Q3 lines to calculate a line of best fit and graph it

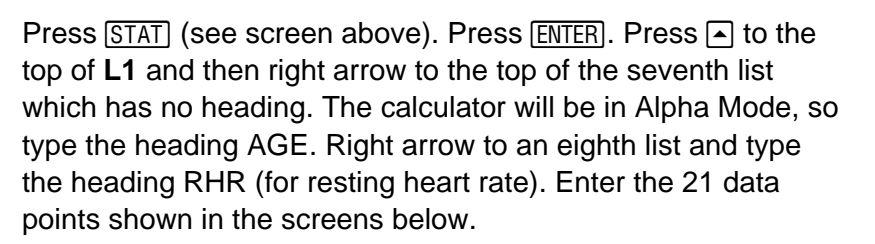

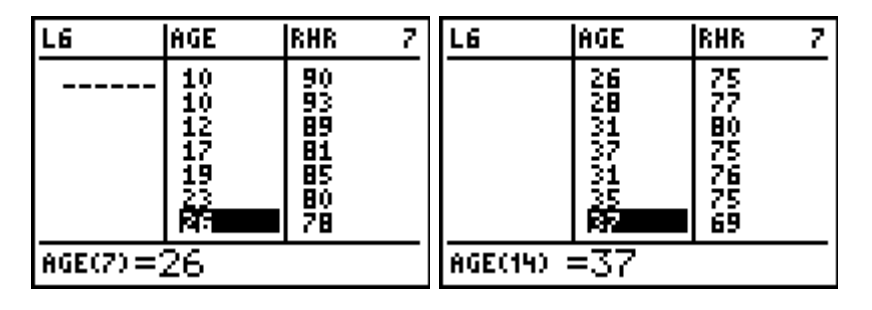

Press 2nd Y= for the Stat Plots menu. Press ENTER to select Plot 1.

Press ENTER to turn the plot on. Down arrow to Xlist.

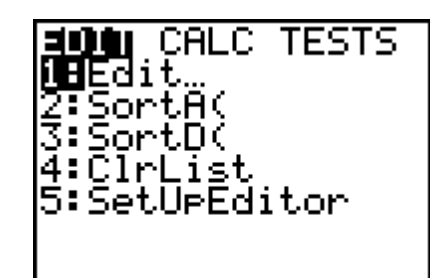

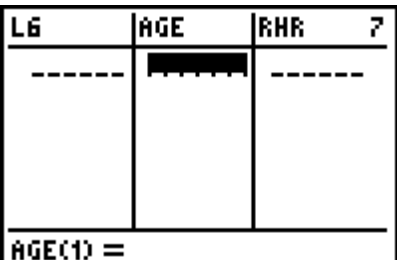

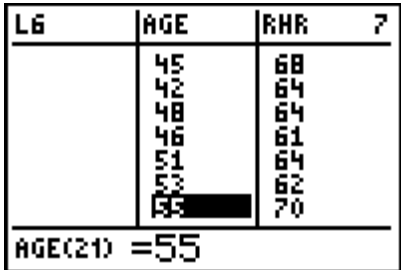

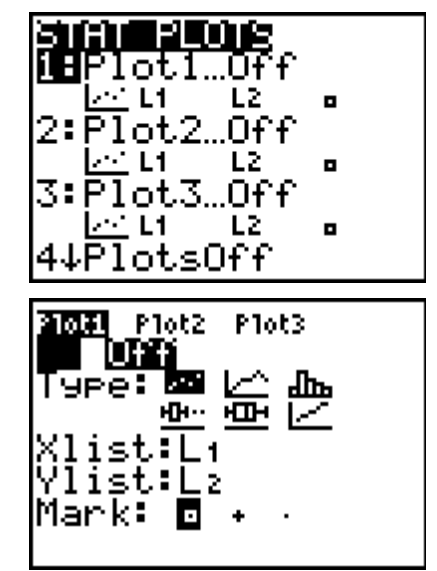

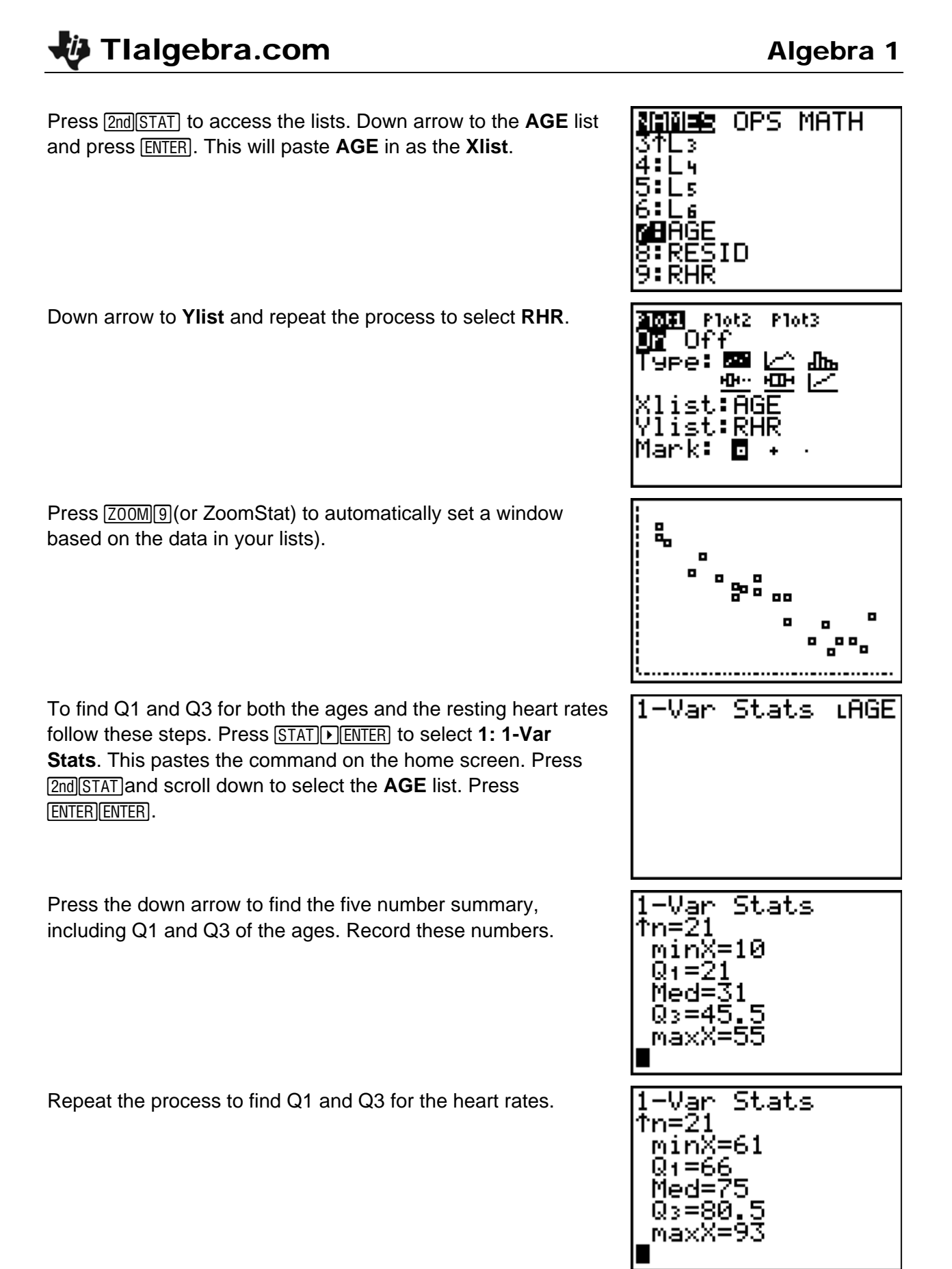

Press [APPS]. Select the Inequality Graphing APP (INEQUALZ). Texas Press any key as directed. This will take you to a modified Y= INSTRUMENTS screen. The five symbols along the bottom can be accessed by INEQUALITY pressing [ALPHA] followed by the appropriate function key. To GRAPHING enter an inequality in terms of *x* arrow to the top (**X**=) and press Y 1.04 ENTER]. There are no inequalities in this problem, but you will need to enter two vertical lines. Type Q1 for the heart rates into Y1 and Q3 for the heart rates X= <u>21011</u> Plot2 Y1∎66 into Y2. /2∎80.5 z =ь = Arrow up to the top (X=) and press ENTER. Type Q1 for the Y= 210t1 Plot2 1∎21 ages into X1 and Q3 for the ages into X2. 2**0**45.5 3=

Press GRAPH to view the scatter plot with the Q1 and Q3 lines. Press ALPHA [F4] to find the intersections of these lines. Identify the diagonal across the center rectangle that follows the direction of the points. In the example, heart rate decreases as age increases, so the diagonal will connect (21, 80.5) to (45.5, 66).

Use the two points to write the equation for the line that will form the diagonal using the point-slope form. Type the equation into **Y3**.

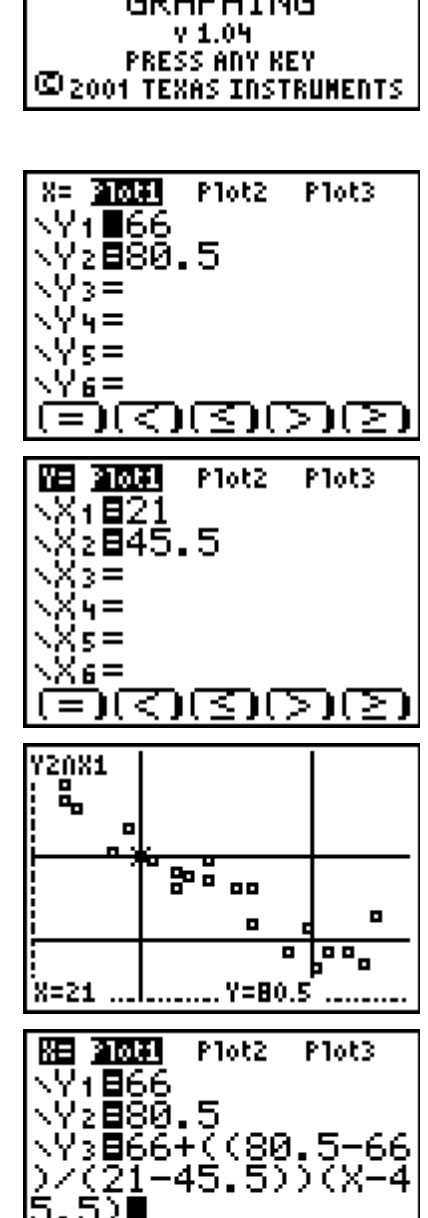